## نکات مهم در ورود به سامانه 🛛 پایش عملکرد یادگیری 🖥

- آ) قبل از شروع از اتصال صحيح دستگاه خود به اينترنت مطمئن شويد.
- ۲) مرورگر اینترنت (Internet Browser) مناسبی مانند Chrome یا FireFox یا FireFox انتخاب نمایید.
  - ۳) حتما دقایقی زودتر از زمان رسمی شروع آزمون، اقدام به ورود به سامانه نمایید.
- ۴) آدرس سامانه sampad-lpm.ir می باشد که می بایست این عبارت را بصورات کامل در نوار آدرس (Address bar) مرورگر اینترنت (Internet Browser) خود وارد نمایید.

تذکر**:**از نوشتن آدرس فوق یا بخشی از آن در قسمت جستجو **(Search)** خودداری نمایید**.** 

|                 | sampau-ipin.ir                     | <                                                                          | Ad نوار آدرس                                                | dress bar                                              | V                                  | ⊻                               | III C                         | 0 0                             | =                     |
|-----------------|------------------------------------|----------------------------------------------------------------------------|-------------------------------------------------------------|--------------------------------------------------------|------------------------------------|---------------------------------|-------------------------------|---------------------------------|-----------------------|
| ig Started 🗘 Mo | ost Visited                        |                                                                            |                                                             |                                                        |                                    |                                 | Ê Ot                          | ther Book                       | marks                 |
|                 |                                    |                                                                            |                                                             |                                                        |                                    |                                 |                               |                                 | ٥                     |
|                 |                                    |                                                                            |                                                             |                                                        |                                    |                                 |                               |                                 |                       |
|                 |                                    |                                                                            |                                                             |                                                        |                                    | V                               |                               |                                 |                       |
|                 | G Search the We                    |                                                                            |                                                             | مستجو                                                  | Search سمت ح                       | $\sim$                          |                               |                                 |                       |
|                 |                                    |                                                                            |                                                             |                                                        |                                    |                                 |                               |                                 |                       |
|                 | Top Sates V                        |                                                                            |                                                             |                                                        |                                    |                                 |                               |                                 |                       |
|                 |                                    |                                                                            |                                                             |                                                        |                                    |                                 |                               |                                 |                       |
|                 |                                    |                                                                            |                                                             |                                                        |                                    |                                 |                               |                                 |                       |
|                 |                                    |                                                                            |                                                             |                                                        |                                    |                                 |                               |                                 |                       |
|                 |                                    |                                                                            |                                                             |                                                        |                                    |                                 |                               |                                 |                       |
|                 |                                    |                                                                            |                                                             |                                                        |                                    |                                 |                               |                                 |                       |
|                 | ١                                  | ىذى مى داش                                                                 | میدین او کان                                                | آمم: منا                                               | ا ، دانش                           | کړ م                            |                               | ÷1,                             | 2010                  |
|                 | د.                                 | پذیر می باش                                                                | م پدر، امکان                                                | آموز و ناه                                             | لی دانش                            | کد م                            | ئېت                           | . با ث                          | ورود                  |
|                 | د.<br>ست.                          | پذیر می باش<br>بود <b>)</b> الزامی اد                                      | م پدر، امکان<br><b>(</b> درصورت وج                          | آموز و ناه<br>رکد ملی                                  | لی دانش<br>ای ابتدای               | کد م<br>صفرھ                    | ثبت<br>یت م                   | . با ث<br><b>ه:</b> ثب          | ورود<br>توج           |
| مايىد.          | د.<br>ست.<br>امانه تکمیل ن         | پذیر می باش<br>بود <b>)</b> الزامی ار<br>ضور <b>"</b> را در س              | م پدر، امکان<br><b>(</b> درصورت وج<br>بش <b>"</b> اعلام ح   | آموز و ناه<br>ر کد ملی<br>با ابتدا بخ                  | لی دانش<br>ای ابتدای<br>امانه، حته | کد م<br>صفرھ<br>به سا           | نبت<br>یت م<br>رود            | . با ث<br>ه <b>:</b> ثب<br>از و | ورود<br>توج<br>يس     |
| مایید.          | د.<br>ست.<br>امانه تکمیل ن         | پذیر می باش<br>بود <b>)</b> الزامی ار<br>ضور <b>"</b> را در س              | م پدر، امکان<br><b>(</b> درصورت وج<br>مش <b>"</b> اعلام ح   | آموز و ناه<br>ر کد ملی<br>با ابتدا بخ                  | لی دانش<br>ای ابتدای<br>امانه، حتم | کد م<br>صفرھ<br>به سا           | نبت<br>یت م<br>برود           | . با ث<br>ه <b>:</b> ثب<br>از و | <br>ورود<br>توج<br>پس |
| مایید.          | د <b>.</b><br>ست.<br>امانه تکمیل ن | پذیر می باش<br>بود <b>)</b> الزامی ا<br>ضور <b>"</b> را در س               | م پدر، امکان<br>(درصورت وج<br>عش ∎اعلام ح                   | آموز و ناه<br>ر کد ملی<br>با ابتدا بخ                  | لی دانش<br>ای ابتدای<br>امانه، حتم | کد م<br>صفرھ<br>به سا           | نبت<br>یت م<br>برود           | . با ث<br>ه <b>:</b> ثب<br>از و | ورود<br>توج<br>پس     |
| مایید.          | د.<br>ست.<br>امانه تکمیل ن         | پذیر می باش<br>بود <b>)</b> الزامی ا<br>ضور <b>"</b> را در س               | م پدر، امکان<br>(درصورت وج<br>مش "اعلام ح                   | آموز و ناه<br>) کد ملی<br>با ابتدا بخ                  | لی دانش<br>ای ابتدای<br>امانه، حتم | کد م<br>صفرھ<br>به سا           | نبت<br>یت م<br>برود           | . با ث<br>ه <b>:</b> ثب<br>از و | ورود<br>توج<br>پس     |
| مایید.<br>پیر   | د.<br>ست.<br>امانه تکمیل ن         | پذیر می باش<br>بود <b>)</b> الزامی اد<br>ضور <b>"</b> را در س<br>) سرسیس   | م پدر، امکان<br>(درصورت وج<br>فش "اعلام ح<br>ف              | آموز و ناه<br>ر کد ملی<br>با ابتدا بخ<br>مرحم          | لی دانش<br>ای ابتدای<br>امانه، حتم | کد م<br>صفرھ<br>به سا           | نبت<br>یت م<br>برود           | . با ث<br>ه <b>:</b> ثب<br>از و | ورود<br>توج<br>پس     |
| مایید.<br>پیرون | د.<br>ست.<br>امانه تکمیل ن         | پذیر می باش<br>بود <b>)</b> الزامی ا<br>ضور <b>"</b> را در س<br>) سرسی     | م پدر، امکان<br>(درصورت وج<br>مش ∎اعلام ح<br>0              | آموز و ناه<br>) کد ملی<br>با ابتدا بخ<br>(ای می می     | لی دانش<br>ای ابتدای<br>امانه، حتم | کد م<br>صفرھ<br>به سا           | ئېت<br>ىت م<br>برود           | . با ث<br>ه <b>:</b> ثب<br>از و | ورود<br>توج<br>پس     |
| مایید.<br>پیرون | د.<br>ست.<br>امانه تکمیل ن         | پذیر می باش<br>بود <b>)</b> الزامی اد<br>ضور <b>"</b> را در س<br>) سریوریو | م پدر، امکان<br>(درصورت وج<br>مش "اعلام ح<br>ه              | آموز و ناه<br>) کد ملی<br>با ابتدا بخ<br>ایم مم        | لی دانش<br>ای ابتدای<br>امانه، حتم | کد م<br>صفرھ<br>به سا           | ئبت<br>یت م<br>برود<br>برود   | . با ث<br>ه <b>:</b> ثب<br>از و | ورود<br>توج<br>پس     |
| مایید.<br>***** | د.<br>ست.<br>امانه تکمیل ن         | پذیر می باش<br>بود <b>)</b> الزامی اد<br>ضور <b>"</b> را در س              | م پدر، امکان<br>(درصورت وج<br>فش "اعلام ح<br>رانتین نیاید   | آموز و نام<br>) کد ملی<br>با ابتدا بخ<br>ها بیدانه بخت | لی دانش<br>ای ابتدای<br>امانه، حتم | کد م<br>صفرھ<br>به سا           | نبت<br>یت م<br>برود<br>شرد کس | . با ث<br>ه: ثب<br>از و         | ورود<br>توج<br>پس     |
| مایید.<br>***** | د.<br>ست.<br>امانه تکمیل ن         | پذیر می باش<br>بود <b>)</b> الزامی اد<br>ضور <b>"</b> را در س              | م پدر، امکان<br>(درصورت وج<br>بش "اعلام ح<br>را تئمن نیایید | آموز و نام<br>) کد ملی<br>با ابتدا بخ<br>ها بدا او بخو | لی دانش<br>ای ابتدای<br>امانه، حتم | کد م<br>صفرھ<br>به سا<br>ده ابن | ئېت<br>ىت م<br>برود<br>مەرى   | . با ث<br>ه: ثب<br>از و         | <br>ورود<br>توج       |

- ۲) با رسیدن به زمان رسمی شروع آزمون توسط انتخاب گزینه "شروع آزمون" ، آزمون خود را آغاز نمایید.
- ۸) در صفحه آزمون با مشاهده هر سوال، پاسخ صحیح را بین گزینه های ۱ یا ۲ یا ۳ یا ۴ در زیر آن سوال مشخص و تایید نمایید.

| ± ++-          |                                                       | card with | (   | 3     | )    |      | 02: | 51: "      | *           |
|----------------|-------------------------------------------------------|-----------|-----|-------|------|------|-----|------------|-------------|
|                | پایه تحصیلی: <b>هفتــــم</b><br>درس: <b>عــربـــی</b> |           | Des | 8-41= | -    |      | -   | 1 July (5) |             |
|                | ســـوال دوازدهم                                       |           | Jpr | 1     | *    | . 17 |     |            | ليست درس طا |
|                |                                                       |           |     |       | unt. |      |     | 11,17 mil  | -           |
|                |                                                       |           | 1   |       |      |      |     | Trife and  | اديبات      |
|                |                                                       |           | × . |       |      | •    |     | Sele Sele  | ريانيى      |
|                |                                                       |           | ٣   |       |      |      |     | topa and   | alien       |
| N. Contraction |                                                       |           | ×.  |       |      |      |     |            |             |
|                |                                                       |           |     |       |      |      |     |            |             |
| 5 (151)        |                                                       |           | 5   |       |      |      |     |            |             |
|                | P. Look                                               |           |     |       |      |      |     |            |             |
| t Bran         |                                                       |           | A., |       |      |      |     |            |             |
|                | سوال شل                                               |           | 7   |       |      |      |     |            |             |

- ۹) به زمان باقی مانده از آزمون و تعداد سوالات پاسخ داده شده در بالای صفحه توجه داشته باشید.